# 云南医药健康职业学院教务管理系统 成绩录人流程及技巧

### 一、登入

访问学校官网 http://ynmhc.com/,点击页面下方的教 务管理系统。

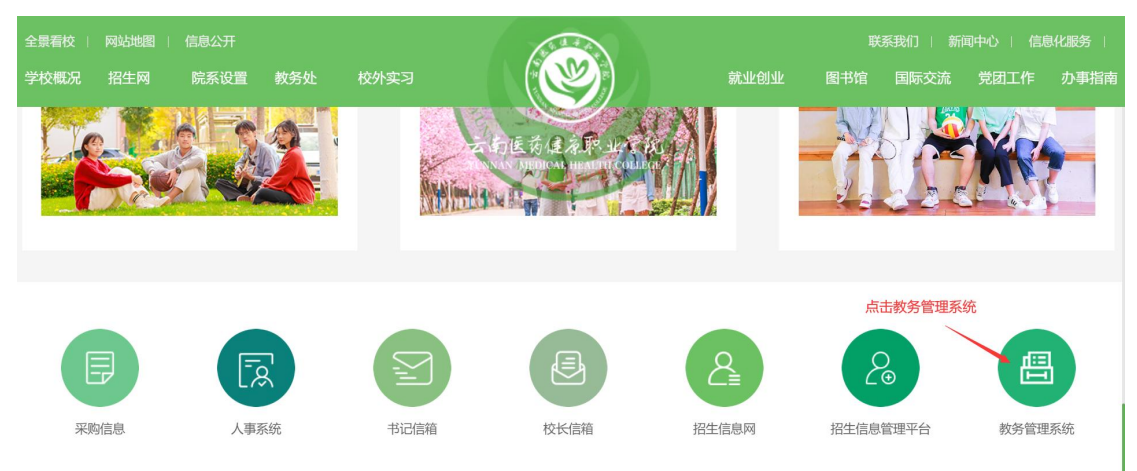

### 二、成绩录入

(一)在教务系统界面选择"学生成绩录入"进入活动选择界面。

| <b>这一古南</b> 医<br>YUNNAN MI | 药健急职_<br>EDICAL HEALTI                                                                                                    | 业学院<br>H COLLEGE | 综合教务管 | 理系统                |            |            |       |        |     |     |       | 换管理端 ;  | 肖息通知( 0             | ) 谢丹 | 退出         |
|----------------------------|----------------------------------------------------------------------------------------------------|------------------|-------|--------------------|------------|------------|-------|--------|-----|-----|-------|---------|---------------------|------|------------|
| DEV 桌面                     | 《 个人中心                                                                                                    | 学生成绩录入 ×         |       |                    |            |            |       |        |     |     |       |         |                     |      | »          |
| ♦ 教学服务                     | 1000                                                                                                    |                  |       | 我的课表               |            |            |       |        |     |     |       | 常用操作    |                     |      |            |
| 參考务成绩                      | 100                                                                                                    | -                | 18    | 第9周/20周            | 2023-04-19 | <b>111</b> | 时间模式: | 試认节次模式 | ~   | 点击学 | 生成绩录入 |         |                     |      | 1          |
|                            | - 1-                                                                                                    |                  |       |                    |            |            |       |        |     |     |       |         |                     |      | 0          |
| ♀ 实践实验                     | and the second second se |                  | -     | 周/节次               | 星期一        | 星期二        | 星期三   | 星期四    | 星期五 | 星期六 | 星期日   |         |                     |      | ũ          |
| ● 实习环节                     |                                                                                                    |                  |       | 第一二节<br>(01.02(小井) |            |            |       |        |     |     |       | 个人课     | 教学周                 | 学生成  | 专业培        |
|                            |                                                                                                    | NEADR            |       | 第三四节               |            |            |       |        |     |     |       | 表信息     | 历查询                 | 绩录入  | 养方案        |
|                            | 教师姓名: 演                                                                                                    | 171              |       | (03,04小节)          |            |            |       |        |     |     |       |         |                     |      |            |
|                            | 教师工号: 2                                                                                                    | 0061022          |       | 第五六节<br>(05.06(小节) |            |            |       |        |     |     |       |         |                     |      |            |
|                            | 教师职称: 非                                                                                                    | 电他               |       | 第七八节               |            |            |       |        |     |     |       | (%)     |                     | (%)  | e          |
|                            | 所属院系: 畫                                                                                                    | 效务处              |       | (07,08小节)          |            |            |       |        |     |     |       | STILAKE | 2012/01/14          |      | 44,044,144 |
|                            |                                                                                                    |                  |       | 第九十节<br>(09.10(小节) |            |            |       |        |     |     | -     | 伴が短     | <b>三</b> 间教<br>今/#四 | 以後夏登 | 教子进        |
|                            | -                                                                                                    |                  |       | (03,101-13)        |            |            |       |        |     |     |       | 果質询     | 至借用                 | 分册   | 度官埋        |

(二)选择相应成绩录入活动,点击"进入",跳转至 课程选择界面

| <b>空</b><br>YUNNAN ME | 茵健凉野<br>EDICAL HEAL | 、业学院 综合教务<br>TH COLLEGE | 管理系统             | 切换                  | 管理端 消息通知(0)         | 谢丹 退出 |
|-----------------------|---------------------|-------------------------|------------------|---------------------|---------------------|-------|
| DEV 桌面                | 《 个人中心              | 学生成绩录入 × 学生成绩           | ⊋入 ×             | 只 古 せ               | ±A                  | >     |
|                       | 序号                  | 学年学期                    | 活动名称             | 录入开始时间              | 录入结束时间              | 操作    |
|                       | 1                   | 2021-2022-2             | 2021-2022-2在校生期末 | 2022-06-21 16:25:43 | 2022-09-24 00:00:00 | 进入    |
|                       |                     |                         |                  |                     | 转到 1 共1页1条          | < >   |
| ◎ 实践实验                |                     |                         |                  |                     |                     |       |

(三)选择需要进行成绩录入的课程,点击"录入"进 行成绩录入

| izim       |       |       |       | 课程编号       |         | 课程名称   |      | 审核状态 | 请选择 | $\sim$     | Q查询  |
|------------|-------|-------|-------|------------|---------|--------|------|------|-----|------------|------|
| 课程编号       | 课程名称  | 课程履性  | 开课单位  | 班级名称       | 未录人数/人数 | 允许分批送审 | 录入完毕 | 审核状态 | _   | 展作         |      |
| 0210622001 | 建筑设计史 | 学科专业课 | 文艺法学院 | 2021环境设计1班 | 38/38   | 否      | 否    | 待送审  | 录入  | 著着 审核记录 录入 | 试卷分析 |

(四)首次录入会跳出比例设置窗口,请按《考试方案 申请表》要求进行比例设置,设置完成后,点击"设置"进 入录入界面

| 平时成绩                               | 责所占比例:                                    | 30                                                                                                    |                      | 96 V                        | 设置范围(0-50)                   |
|------------------------------------|-------------------------------------------|----------------------------------------------------------------------------------------------------|----------------------|-----------------------------|------------------------------|
| 期中成绩                               | 责所占比例:                                    |                                                                                                    |                      | 96 <del>ŭ</del>             | <b>设置范围(0-50)</b>            |
| 实践成绩                               | 责 所占比例:                                   |                                                                                                    |                      | 96 <del>ù</del>             | <b>设置范围(0-50)</b>            |
| 期末成组                               | 责所占比例:                                    | 70                                                                                                    |                      | 96 👔                        | 段置范围(0-70)                   |
| 注: 按分<br>序字段                       | )数进行成绩录<br>升                              | 入时,请设置各项成<br>排序设置<br>FR或降序                                                                                                    | 绩比例, 否则              | り会 <b>影</b> の<br>排序の        | 响成绩<br><sup>优先级</sup>        |
| 注: 按分<br>序字段                       | )数进行成绩录<br>手                              | 入时,请设置各项成<br>排序设置<br>计序或降序                                                                                                    | 绩比例,否则               | 川会影0<br>排序()                | 响成绩<br>尤先级                   |
| 注: 按分<br>序字段<br>学号:                | 微进行成绩录<br>于<br>请选择-                       | <ul> <li>入时,请设置各项成<br/>排序设置</li> <li> </li> </ul>                                                                                                    | 绩比例,否则<br>请选择        | 则会影Ω<br>排序(/<br>掔           | ◎成绩<br>北先级<br>~              |
| 注: 按分<br>序字段<br>学号:<br>姓名:         | 微进行成绩录<br>升<br>请选择-<br>请选择-               | <ul> <li>入时,请设置各项成<br/>排序设置</li> <li>中京政降序</li> <li> </li> <li> </li> <li></li> </ul>                                                                                                    | 绩比例,否则<br>请选排<br>请选排 | 则会影∩<br>排序(/<br>掔<br>掔      | 向成绩<br><sup>11</sup> 先级<br>〜 |
| 注: 按分<br>序字段<br>学号:<br>姓名:<br>级编号: | <del>数进行成绩录</del><br>请选择-<br>请选择-<br>请选择- | <ul> <li>入时,请设置各项成<br/>排序设置</li> <li> ・</li> <li> ・</li> <li>-</li></ul> | 绩比例,否则<br>请选持<br>请选持 | 则会影∽<br>排序()<br>释<br>释<br>释 | 向成绩<br>七先级<br>〜<br>〜<br>〜    |

# (五) 成绩录入有两种录入模式: 1. 可以在录入页面直接录入成绩

| 禄入方式:          | :分数方式 [ 平时成绩:30%; 躺中成绩 | 10%; 实践成绩:0%; 期末成绩 | :70%;] 重新设置 班级: -请选择- | ◇ 学生: | 童    | ε    |     |      |    |     |           |
|----------------|------------------------|--------------------|-----------------------|-------|------|------|-----|------|----|-----|-----------|
| R#F            | 送审 (注: 班级成绩全部录         | (入売学后才範述庫)         |                       |       |      |      |     |      |    | 成绩将 | 在0:49后自动( |
| 1 <del>9</del> | 부동                     | 姓名                 | 班级                    | 考试性质  | 平时成绩 | 期末成绩 | 总成绩 | 成绩标志 | 说明 | 泉入人 | 修改时间      |
| 1              | 2021140101             | 董豫凤                | 2021环境设计1班            | 正常考试  | 90   | 80   | 83  | ₹ ~  |    |     |           |
| 2              | 2021140102             | 社佳吹                | 2021环境设计1班            | 正常考试  |      |      |     | 无 🗸  |    |     |           |
| 3              | 2021140103             | 何用进                | 2021环境设计1班            | 正常考试  |      |      |     | 无 🗸  |    |     |           |
| 4              | 2021140104             | 黄疱琦                | 2021环境设计1班            | 正駕考试  |      |      |     | 无 🗸  |    |     |           |
| 5              | 2021140106             | 文]顺元期              | 2021环境设计1班            | 正常考试  |      |      |     | 无 ~  |    |     |           |
| 6              | 2021140107             | 马裔忆                | 2021环境设计1班            | 正常考试  |      |      |     | 无 🗸  |    |     |           |
| 7              | 2021140108             | 阐明如                | 2021环境设计1班            | 正常考试  |      |      |     | 无 🗸  |    |     |           |
| 8              | 2021140109             | 倪依楠                | 2021环境设计1班            | 正常考试  |      |      |     | 无 🗸  |    |     |           |
| 9              | 2021140110             | 王海                 | 2021环境设计1班            | 正常考试  |      |      |     | 无 ~  |    |     |           |
| 10             | 2021140111             | 英编辑                | 2021环境设计1班            | 正常考试  |      |      |     | 无 🗸  |    |     |           |
| 1              | 2021140113             | 周癌癌                | 2021环境设计1班            | 正常考试  |      |      |     | 无 🗸  |    |     |           |
| 2              | 2021140114             | 除薄字                | 2021环境设计1班            | 正常考试  |      |      |     | 无 🗸  |    |     |           |
| 3              | 2021140115             | 汤府景                | 2021环境设计1班            | 正常考试  |      |      |     | 无 🗸  |    |     |           |
| 14             | 2021140116             | 万缺                 | 2021环境设计1班            | 正常考试  |      |      |     | 无 🗸  |    |     |           |
| 15             | 2021140117             | a:#                | 2021环境设计1研            | 正葉素は  |      |      |     | τv   |    |     |           |

| 2. 可以点击页面左上方的"导入成绩"进行成绩录入                                                |
|--------------------------------------------------------------------------|
| (大) 成績承入                                                                 |
| 导入成绩<br>等入成绩<br>第四绝导-010522001 第四分钟,建筑设计由 亚海棠的,进筑设计面 亚海棠的,进筑生活的。         |
| (1) 点击"导入成绩"后会弹出如下界面                                                     |
| ≥ 学生成绩导入                                                                 |
| 模板下载: 成绩录入数据导入模板 [Excel]                                                 |
| 选择导入文件: 选择文件 未选择任何文件                                                     |
| 成绩导入方式: 🤍 覆盖原(自己)录入的成绩 🔷 追加导入成绩                                          |
| 导入数据                                                                     |
| 注意: 以Excel表格的形式导入成绩录入需按照一定的格式,                                           |
| 点击 "成绩录入数据导入模板" 链接可得到一个正确格式的Excel表格录入模板。<br>模板中修改各项比例无效,请在系统中设置好比例后再导出模板 |

(2)点击红框内蓝色链接下载成绩导入模板(每一门课会生产对应的模板)

(3) 在导出的模板中填好成绩(只需要填写设置有比例的项目,总成绩会自动计算)保存后关闭

|   | A          | В      | С              | D    | E    | F   | G    | H  |
|---|------------|--------|----------------|------|------|-----|------|----|
| 1 | 当前成绩录入户    | 5式:平时成 | 3.30%,期末成绩:70% |      |      |     |      |    |
| 2 | 学号         | 姓名     | 班级             | 平时成绩 | 期末成绩 | 总成绩 | 成绩标志 | 说明 |
| 3 | 2021140101 | 董豫凤    | 2021环境设计1班     | 90   | 80   | 83  |      |    |
| 4 | 2021140102 | 杜佳欣    | 2021环境设计1班     | 0    | 0    | 0   |      |    |
| 5 | 2021140103 | 何雨珊    | 2021环境设计1班     | 0    | 0    | 0   | S    |    |
|   |            |        |                |      |      |     |      |    |

(4)再点击"选择文件"选取已经填写完毕的模板, 导入方式按需要选择(一般选覆盖)

今生成绩导入
 日本
 日本
 日本
 日本
 日本
 日本
 日本
 日本
 日本
 日本
 日本
 日本
 日本
 日本
 日本
 日本
 日本
 日本
 日本
 日本
 日本
 日本
 日本
 日本
 日本
 日本
 日本
 日本
 日本
 日本
 日本
 日本
 日本
 日本
 日本
 日本
 日本
 日本
 日本
 日本
 日本
 日本
 日本
 日本
 日本
 日本
 日本
 日本
 日本
 日本
 日本
 日本
 日本
 日本
 日本
 日本
 日本
 日本
 日本
 日本
 日本
 日本
 日本
 日本
 日本
 日本
 日本
 日本
 日本
 日本
 日本
 日本
 日本
 日本
 日本
 日本
 日本
 日本
 日本
 日本
 日本
 日本
 日本
 日本
 日本
 日本
 日本
 日本
 日本
 日本
 日本
 日本
 日本
 日本
 日本
 日本
 日本
 日本
 日本
 日本
 日本
 日本
 日本
 日本
 日本
 日本
 日本
 日本
 日本
 日本
 日本
 日本
 日本
 日本
 日本
 日本
 日本
 日本
 日本
 日本
 日本
 日本
 日本
 日本
 日本
 日本
 日本
 日本
 日本
 日本
 日本
 日本
 日本
 日本
 日本
 日本
 日本
 日本
 日本
 日本
 日本
 日本
 日本
 日本
 日本
 日本
 日本
 日本
 日本
 日本
 日本
 日本
 日本
 日本
 日本
 日本
 日本
 日本
 日本
 日本
 日本
 日本
 日本
 日本
 日本
 日本
 日本
 日本
 日本
 日本
 日本
 日本
 日本
 日本
 日本
 日本
 日本
 日本
 日本
 日本
 日本
 日本
 日本
 日本
 日本
 日本
 日本
 日本
 日本
 日本
 日本
 日本
 日本
 日本
 日本
 日本
 日本
 日本
 日本
 日本
 日本
 日本
 日本
 日本
 日本
 日本
 日本
 日本
 日本
 日本
 日本
 日本
 日本
 日本
 日本
 日本
 日本
 日本
 日本
 日本
 日本
 日本
 日本
 日本
 日本
 日本
 日本
 日本
 日本
 日本
 日本
 日本
 日本
 日本
 日本
 日本
 日本
 日本
 日本
 日本
 日本
 日本
 日本
 日本
 日本
 日本
 日本
 日本
 日本
 日本
 日本
 日本
 日本
 日本
 日本
 日本
 日本
 日本
 日本
 日本
 日本
 日本
 日本
 日本
 日本
 日本
 日本
 日本
 日本
 日本
 日本
 日本
 日本
 日本
 日本
 日本
 日本
 日本
 日本
 日本
 日本
 日本
 日本
 日本
 日本
 日本
 日本
 日本
 日本
 日本

| 选择导入文件: 选择文件    | cjlr.xls          |
|-----------------|-------------------|
| 成绩导入方式: 🧿 覆盖原(目 | 自己)录入的成绩 🔵 追加导入成绩 |
|                 | 导入数据              |

(5) 确认无误后,点击"导入数据"进行成绩导入

(六) 成绩送审及试卷分析表录入

1. 在成绩录入完成后,检查无误,点击保存,点击送审。

| 1         1         22211         2211         2211         2211         2211         2211         2211         2211         2211         2211         2211         2211         2211         2211         2211         2211         2211         2211         2211         2211         2211         2211         2211         2211         2211         2211         2211         2211         2211         2211         2211         2211         2211         2211         2211         2211         2211         2211         2211         2211         2211         2211         2211         2211         2211         2211         2211         2211         2211         2211         2211         2211         2211         2211         2211         2211         2211         2211         2211         2211         2211         2211         2211         2211         2211         2211         2211         2211         2211         2211         2211         2211         2211         2211         2211         2211         2211         2211         2211         2211         2211         2211         2211         2211         2211         2211         2211         2211         2211         2211         2211 | 2022-12-30 11:1<br>2022-12-30 11:1<br>2022-12-30 11:1<br>2022-12-30 11:1<br>2022-12-30 11:1<br>2022-12-30 11:1<br>2022-12-30 11:1<br>2022-12-30 11:1 |
|----------------------------------------------------------------------------------------------------|----------------------------------------------------------------------------------------------------|
| Q2         性感化         2021(用限化)1组         正算机         91         70         70         70         70         70         70         70         70         70         70         70         70         70         70         70         70         70         70         70         70         70         70         70         70         70         70         70         70         70         70         70         70         70         70         70         70         70         70         70         70         70         70         70         70         70         70         70         70         70         70         70         70         70         70         70         70         70         70         70         70         70         70         70         70         70         70         70         70         70         70         70         70         70         70         70         70         70         70         70         70         70         70         70         70         70         70         70         70         70         70         70         70         70                                                                                                    | 2022-12-30 11:1<br>2022-12-30 11:1<br>2022-12-30 11:1<br>2022-12-30 11:1<br>2022-12-30 11:1<br>2022-12-30 11:1                                       |
| NIME         2021FBachHE         ITEM         2         00         01         0.4         2.4         2.021FBachHE         ITEM         01         0.0         0.0         0.0         0.0         0.0         0.0         0.0         0.0         0.0         0.0         0.0         0.0         0.0         0.0         0.0         0.0         0.0         0.0         0.0         0.0         0.0         0.0         0.0         0.0         0.0         0.0         0.0         0.0         0.0         0.0         0.0         0.0         0.0         0.0         0.0         0.0         0.0         0.0         0.0         0.0         0.0         0.0         0.0         0.0         0.0         0.0         0.0         0.0         0.0         0.0         0.0         0.0         0.0         0.0         0.0         0.0         0.0         0.0         0.0         0.0         0.0         0.0         0.0         0.0         0.0         0.0         0.0         0.0         0.0         0.0         0.0         0.0         0.0         0.0         0.0         0.0         0.0         0.0         0.0         0.0         0.0         0.0         0.0         0.0         0.0                                      | 2022-12-30 11:1<br>2022-12-30 11:1<br>2022-12-30 11:1<br>2022-12-30 11:1<br>2022-12-30 11:1                                                          |
| A4         集略         2021日現金计程         互集等式         93         80         83.9         元 V         100         计算程(1)         100         100         20.21日現金计程         100         100         20.21日現金计         100         100         20.21日現金计         100         100         20.21日現金         100         100         20.21日現金         100         100         20.21日現金         100         100         20.21日現金         100         100         20.21日現金         100         100         20.21日県金         100         100         20.21日県金         100         100         20.21日県金         100         100         20.21日県金         100         100         20.21日県金         100         100         20.21日県金         100         100         100         100         20.21日県会         100         100         100         100         100         100         100         100         100         100         100         100         100         100         100         100         100         100         100         100         100         100         100         100         100         100         100         100         100         100         100         100         100         100         100         100   | 2022-12-30 11:1<br>2022-12-30 11:1<br>2022-12-30 11:1<br>2022-12-30 11:1                                                                             |
| 効果様         22213年現代1日         正常報         44         60         642         元 V         60         付待通(2)15023]           77         場面C         22213年現代1日         正常報         55         60         645         元 V          付待通(2)15023]           78         費用         22013年現代1日         正常報         56         60         645         元 V          付待通(2)15023]           79         税償         20213年現代1日         正常報         66         60         63.4         元 V          付待通(2)15023]           70         砂償         20213年現代1日         正常報         67         68.4         元 V          付待通(2)15023]           70         砂償         20213年現代1日         正常報         67         68.4         元 V          付待通(2)15023]                                                                                                    | 2022-12-30 11:1<br>2022-12-30 11:1<br>2022-12-30 11:1                                                                                                |
| 功可         局面C         2021採取扱计组         正算號         55         60         645         元 V         6         付借機(2)15023]           36         常期         2021採用设计组         正算號         66         60         64.5         元 V          付借機(2)15023]           37         務規         2021採用设计程         正算號         67         60         63.4         元 V          付借機(2)15023]           38         2021採用会计程         正算號         67         63.4         元 V          付借機(2)15023]                                                                                                    | 2022-12-30 11:1<br>2022-12-30 11:1                                                                                                    |
| 期間         2021環境計損         正常性         65         60         64.8         元 ∨         6         64.8         元 ∨           9         他間         2021環境計損         工業転         67         60         63.1         元 ∨          所需         所需         所需         所需         1         ###20150231               ###20150231                ###20150231                                                                                                    | 2022-12-30 11:1                                                                                                    |
| 内設備         2021万場低け任         互乗号点         97         80         85.1         元 ∨         片橋通(2015023)           10         五季         2021万場低け任         正集号点         98         80         85.4         元 ∨         片橋通(2015023)                                                                                                    |                                                                                                    |
| 10 王涛 2021环境会计班 正常考试 98 80 85.4 无 ン 付着地[2015023]                                                                                                    | 2022-12-30 11:1                                                                                                    |
|                                                                                                    | 2022-12-30 11:1                                                                                                    |
| 11 異編編 2021环境(2)11日 正常考试 99 80 85.7 无 V 付尋約(2015023)                                                                                                    | 2022-12-30 11:1                                                                                                    |
| 13 周期 2021环境会计班 正常有法 80 80 元 4 付替他[2015023]                                                                                                    | 2022-12-30 11:1                                                                                                    |
| 14 時審字 2023研究会計1班 正第考試 80 80 元 V 付替性(2015023)                                                                                                    | 2022-12-30 11:1                                                                                                    |
| 15 活用表 2021环确保计班 正案考试 80 80 无 V 付替税(2015023)                                                                                                    | 2022-12-30 11:1                                                                                                    |
| 16<万後         2021环境保计班         正常考试         80         80         光 ✓         付尋約[2015023]                                                                                                    | 2022-12-30 11:1                                                                                                    |
| 17 諸級 2021孫海波计評 正常常地 80 80 光 🗸 🗸 付着412(15023)                                                                                                    | 2022-12-30 11:1                                                                                                    |

2. 成绩录入完成后,点击"查看",根据学院要求导出成绩单。

(一) Microsoft Excel 使用方法

1.同时打开成绩录入数据导入模板、融智云考成绩表;
 2.选中数据导入模板中要匹配成绩的单元格;

|    | 5-0                                    | - 👌 -  |           |                |       |            |             |                | cjlr.xls            | [兼容模]              | 式] - |
|----|----------------------------------------|--------|-----------|----------------|-------|------------|-------------|----------------|---------------------|--------------------|------|
| 文  | 件 开始                                   | 插入     | 页面布局      | 公式 数据          | 書 审阅  | 视图         | 开发工具        | 見 帮            | 助 PDF工              | 具集                 | Powe |
| -  | ▲ 刻切                                   | Arial  | Ŧ         | 10 • A A       | ΞΞΞ   | ** -       | ab<br>c。自动换 | 行              | 常规                  | *                  |      |
| 粘则 | 」 目 复制 ▼<br>占<br>◆ 格式刷                 | ΒIU    | • 🖽 • 📘 🕹 |                |       | <b>€</b> ] | ☐ 合并后       | 居中 🔹           | <b>•</b> % <b>•</b> | €.0 .00<br>0.€ 00. | 条件   |
| 6  | ~~~~~~~~~~~~~~~~~~~~~~~~~~~~~~~~~~~~~~ |        | 字体        | Гу             |       | 对齐方        | 试           | Γ <sub>2</sub> | 数字                  | r,                 |      |
| 5  | )<br>DEV                               | •      | : ×       | $\sqrt{f_x}$ ( | )     |            |             |                |                     |                    |      |
| 1  | А                                      |        | в         | C              | ;     |            | D           | E              | F                   | C                  | 3    |
| 1  | 当前成绩录)                                 | \方式: 期 | 抹成绩:100   | %              |       |            |             |                |                     |                    |      |
| 2  | 学号                                     | 姓名     | 班级        | 选中要匹配          | 成绩的单方 | 元格         | 期末成绩        | 总成绩            | 成绩标志                | い 说明               |      |
| 3  | 20212403457                            | 7 陈伊   | 睿 21五年    | <b>F</b> 制康复   |       | 1          | 0           | 1              | 0                   |                    |      |
| 4  | 20212403454                            | 4 杨晓   | 然 21五年    | <b>王制康复</b>    |       |            | U           |                | 0                   |                    |      |
| 5  | 20212403431                            | 1 李奕   | 营 21五年    | F制康复           |       |            | 0           |                | 0                   |                    |      |

3. 输入公式

点击f<sub>x</sub>;

|    | 5-0        | - Q -  |               |              |       |       |      |              |                                                                                                    | cjlr.:     | kls [兼容          | 模式] - |
|----|------------|--------|---------------|--------------|-------|-------|------|--------------|----------------------------------------------------------------------------------------------------|------------|------------------|-------|
| 文  | 件开始        | 插入     | 页面布局          | 公式           | 数据    | 审阅    | 视图   | 开发工具         | れ おり おり おり おうちょう おうちょう おうちょう おうちょう おうしん おうしょう おうしょう おうしょう おうしょう おうしょう おうしょう おうしょう おうしょう おうしょう おうしょう おうしょう おうしょう おうしょう おうしょう おうしょう おうしょう おうしょう おうしょう おうしょう おうしょう おうしょう おうしょう おうしょう おうしょう おうしょう おうしょう おうしょう おうしょう おうしょう おうしょう ひょう ひょう ひょう ひょう ひょう ひょう ひょう ひょう ひょう ひ | 助 PD       | F工具集             | Pow   |
| 4  | ▲ 剪切       | Arial  | •             | 10 • A       | • A = | = = = | 87 - | ab<br>ce 自动换 | 行                                                                                                    | 常规         |                  | •     |
| 粘贴 | □ □ 复制 ▼   | BIU    | ! •   🖽 •   💐 | - <u>A</u> - | wén ▼ | ≣≣≣   | € →  | □ 合并后        | 居中 -                                                                                                    | <b>-</b> % | 9 €.0 .<br>• 00. | 00 条件 |
| 6  | 飞板 5       |        | 字体            | _            | E.    |       | 对齐方  | 式            | ۲ <u>م</u>                                                                                                    | 数          | 字                | G.    |
|    | EV         | 点      | ŧfx ≻         | ⇒ fx         | 0     |       |      |              |                                                                                                    |            |                  |       |
|    | A          |        | В             |              | С     |       |      | D            | E                                                                                                    | F          |                  | G     |
| 1  | 当前成绩录》     | \方式: 其 | 月末成绩:100      | %            |       |       |      |              |                                                                                                    |            |                  |       |
| 2  | 学号         | 姓名     | i 班级          |              |       |       |      | 期末成绩         | 总成绩                                                                                                    | 成绩         | 示志 说明            | 明     |
| 3  | 2021240345 | 7 陈伊   | 睿 21五         | 年制康复         |       |       | •    | 0            | 1                                                                                                    | 0          |                  |       |

(2)选择类别(查找与引用),选择 VLOOKUP;

| 插入函数                                                                        | ?  | $\times$     |
|-----------------------------------------------------------------------------|----|--------------|
| 搜索函数( <u>S</u> ):                                                           |    |              |
| 请输入一条简短说明来描述您想做什么,然后单击"转到"                                                  | 转到 | ( <u>G</u> ) |
| 或选择类别(): 查找与引用                                                              |    |              |
| 选择函数(N):                                                                    |    |              |
| MATCH<br>OFFSET                                                             |    | ^            |
| ROW<br>ROWS                                                                 |    |              |
| RTD                                                                         |    |              |
| VLOOKUP                                                                     |    | ~            |
| ADDRESS(row_num,column_num,abs_num,a1,sheet_text)<br>创建一个以文本方式对工作簿中某一单元格的引用 |    |              |
|                                                                             |    |              |
|                                                                             |    |              |
| 有关该函数的帮助 确定                                                                 | 取  | 肖            |

## (3) 选择相关选项

| 函数参数                                            |                                                              | ?     | $\times$ |
|-------------------------------------------------|--------------------------------------------------------------|-------|----------|
| VLOOKUP选择需要查找数据的                                | 隆列,并按F4键锁定                                                   |       |          |
| Lookup_value                                    | 1 = 任意                                                       |       |          |
| Table_array                                     | → 选择需要搜索的全部数                                                 | 如据区域  |          |
| Col_index_num                                   | ◆ ● 数值 输入返回数值的                                               | ]列号   |          |
| Range_lookup                                    | ◆ = 逻辑入0                                                     |       |          |
| 搜索表区域首列满足条件的元素,确定待检索单是以升序排序的<br>Lookup_value 需要 | =<br>记不格在区域中的行序号,再进一步返回选定单元格的值。<br>在数据表首列进行搜索的值,可以是数值、引用或字符串 | 默认情况下 | 5,表      |
| 计算结果 =                                          |                                                              |       |          |
| <u>有关该函数的帮助(H)</u>                              | 确定                                                           | 取消    | ¥        |
|                                                 |                                                              |       |          |

实例:

Lookup\_value:选择数据导入模板的第1列学号部分

Table\_array:选择融智云考的第 1-10 列

Col\_index\_num:填写 10 (代表返回第 10 列数据)

| Lookup_value  | \$A\$3:\$A\$201           | <u>†</u> | = | "20212403457"                 |
|---------------|---------------------------|----------|---|-------------------------------|
| Table_array   | 23-1-期末-0'!\$A\$2:\$J\$57 | <u>+</u> | = | {"学号","姓名","行政班","教学班","考场"," |
| Col_index_num | 10                        | <u>+</u> | = | 10                            |
| Range_lookup  | 0                         | 1        | = | FALSE                         |
|               |                           |          | = | "94.0"                        |

双击单元格右下角黑色十字,即可完成成绩匹配。

| A           | В      | С              | D | E    | F   | G    |    |
|-------------|--------|----------------|---|------|-----|------|----|
| 当前成绩录入方     | 式: 期末成 | <b>达绩:100%</b> |   |      |     |      |    |
| 学号          | 姓名     | 班级             |   | 期木成顷 | 忌成绩 | 成绩标志 | 说明 |
| 20212403457 | 陈伊睿    | 21五年制康复        |   | 94.0 | 94  |      |    |
| 20212403454 | 杨晓然    | 21五年制康复        |   | 0    | 0   |      |    |
| 60040400404 |        |                |   | 6    | •   |      |    |

(二) WPS excel 使用方法

- 1. 同时打开成绩录入数据导入模板、融智云考成绩表;
- 2. 选中数据导入模板中要匹配成绩的单元格;

3. 输入公式

点击f<sub>x</sub>;

| :文件 🗋 🗃 🤅                                                | 3 Q 5  |                      | 开始插)      | 、 页面布 | 调 公式      | 式 数据      | 审阅礼      | 图 开发             | 工具 🗧   |
|----------------------------------------------------------|--------|----------------------|-----------|-------|-----------|-----------|----------|------------------|--------|
| 日日<br>一日<br>一日<br>一日<br>一日<br>一日<br>一日<br>一日<br>一日<br>一日 | ☆      | 不显暗全 ⑦<br>同立 後重 ③    | A↓<br>排序▼ | 重复项   | 四<br>数据对比 |           | ¥<br>基金  | ▲<br>▼ E<br>▼ 分別 | 3 []   |
| D3                                                       | -<br>B | € fx←                | e 2∙<br>c | 点击fx  |           | D         | <b>0</b> | 选择单元<br>-        | 格<br>G |
| 当前成绩录入方法                                                 | 式: 期末成 | 达绩: <b>100%</b>      |           |       |           | 期士: 中4    | 台中4志     | 武法之士             | 28 日日  |
| 字与<br>20212403457                                        | 陈伊睿    | 型级<br><b>21</b> 五年制质 | 康复        |       | 0-        | 期不成页<br>0 | 忌成须<br>( | 风须怀志             | 妃明     |
| 20212403454                                              | 杨晓然    | 21五年制质               | 康复        |       |           | 0         | 0        |                  |        |

(2) 选择类别(查找与引用),选择 XLOOKUP;

| 5 插入函数                                                                       | ×        |
|------------------------------------------------------------------------------|----------|
| 全部函数 常用公式                                                                    |          |
| 查找函数(S): 04 选择类别查找生                                                          | 司用       |
| 请输入您要查找的函数名称或函数功能的简要描述                                                       |          |
| 或选择类别( <u>C</u> ): 查找与引用                                                     | -        |
| 选择函数(N):                                                                     |          |
| RTD                                                                          | ^        |
| SORT                                                                         |          |
| SORTBY                                                                       |          |
| TRANSPOSE                                                                    |          |
| UNIQUE                                                                       |          |
| VLOOKUP                                                                      |          |
| XLOOKUP —— 2 法择XLOOKUP                                                       |          |
| ХМАТСН                                                                       | ~        |
| ADDRESS(row_num, column_num, abs_num, a1, shee<br>按照给定的行号和列标,返回一个文本类型的单元格地址。 | et_text) |
| 确定                                                                           | 取消       |

(3) 选择相关选项

| 5 函数参数                            | 选择查找值的列 模板中的学号列                                                            | ×     |
|-----------------------------------|----------------------------------------------------------------------------|-------|
| XLOOKUP                           |                                                                            |       |
| 查找值                               | ■ = 任意                                                                     | ^     |
| 查找数组                              | ▲ = 引用                                                                     | (+++) |
| 返回数组                              |                                                                            | 绩列    |
| 未找到值                              | ■ 任意                                                                       |       |
| 匹配模式                              | ■ = 数值                                                                     | ~     |
| 选择重<br>在某个范围或<br>项。默认情况<br>查找值: 失 | <b>全询数据的相应列,云考成绩中的学号列</b><br>数组中搜索匹配项,并通过第二个范围或数组返回相<br>召下使用精确匹配<br>是要搜索的值 | 」     |
| 计算结果 =                            |                                                                            |       |
| 查看函数操作                            | 技巧 □ 确定 □                                                                  | 取消    |

### 实例:

查找值:选择数据导入模板 A 列 (学号列);

查找数组:选择融智云考成绩 A 列 (学号列); 返回数组:选择融智云考成绩 J 列 (总分列)

| 5 函数参数           | Į.                       |    | 2                               | × |
|------------------|--------------------------|----|---------------------------------|---|
| XLOOKUP          |                          |    |                                 |   |
| 查找值              | \$A\$3:\$A\$201          | N  | = {"20212403457";"202           | ^ |
| 查找数组             | '[人体解剖学.xlsx]2022-       |    | = {"20212403457";"202           |   |
| 返回数组             | '[人体解剖学.xlsx]2022-       | N  | $= \{"94.0"; "45.5"; "44.5"; "$ |   |
| 未找到值             |                          | N  | = 任意                            |   |
| 匹配模式             |                          | N  | = 数值                            | ~ |
|                  |                          |    | = "94.0"                        |   |
| 在某个范围:<br>项。默认情》 | 或数组中搜索匹配项,并;<br>况下使用精确匹配 | 通过 | 第二个范围或数组返回相应的                   |   |
| 返回数组:            | 是要返回的数组或范围               |    |                                 |   |
| 计算结果 =           | "94.0"                   |    |                                 |   |
| 查看函数操            | 作技巧 🖸                    |    | 确定取消                            |   |